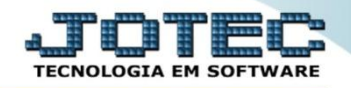

## STATUS DO EQUIPAMENTO SVCODSTEQ

Explicação: Essa consulta traz ordenado por ordem de serviço, a situação do serviço aplicado no equipamento do cliente.

## > Para realizar esta consulta, acesse o módulo: Serviços.

| Menu Geral - JOTEC - 0000098.00 - 1136 - Mozilla Firefox                               |                                |                              |                                     |                                 |                                                                                                    |
|----------------------------------------------------------------------------------------|--------------------------------|------------------------------|-------------------------------------|---------------------------------|----------------------------------------------------------------------------------------------------|
| Intel128(-gi-bin/jotec.exe/ERRO-8AABV=S+U+P+O+R+T+E8C)       Image: Suporte Eletrônico | 999=JOTEC&C002=&RAZSOC=SUPORTE | +JOTEC&USUAR=TECNICO&IP_PORT | 'A_SE=sistema.jotec.com.br%3A8078&i | dd=suporte&dir=MATRIZ&BANCO_LOC | LOCAL=conf0588P_LOCAL=172.161.288.5TATUS_CONEXAO=28ACESSO_BOLET                                              |
| Sistemas<br>Faturamento<br>Serviços<br>CRM - SAC                                       | Faturamento                    | Serviços                     | CRM - SAC                           | Telemarketing                   | A c e s s o R á p i d o     Contas a Pagar     Duplicatas pagas p/ cta rateio                                |
| Telemarketing<br>EDI<br>Mala Direta<br>PDV                                             | EDI                            | Mala Direta                  | Estoque                             | Compras                         | Duplicatas Contas a Receber Duplicatas Discie Auxiliar                                                       |
| Estoque<br>Compras<br>ELPR<br>Produção                                                 | ELPR                           | Produção                     | Gerenc. de<br>projetos              | Contas a Pagar                  | ELLR<br>Entradas                                                                                             |
| Gerenc. de projetos O<br>Contas a Pagar O<br>Contas a Receber O<br>Bancos              | Contas a<br>Receber            | Bancos                       | Fluxo de Caixa                      | Centro de Custo                 | Estoque<br>Produto x prod. do emitente<br>Fornecedores                                                       |
| Fluxo de Caixa     Centro de Custo     Exportador                                      | Exportador                     | Gestor                       | Importador                          | Auditor                         | Implantação prods. nos locais<br>Produtos<br>Separação de produtos de saída<br>Apálice morto, compras/vendas |
| Gestor     C       Importador     C       Auditor     C       Filiais     C            | Filiais                        | Estatísticas &<br>Gráficos   | Fiscal                              | Contabilidade                   | Val.Produto nas Formas Pagto.<br>Produtos p/ compras                                                         |
| UPORTE JOTEC                                                                           |                                | TECNICO                      | 17/11/2015                          | MATRIZ                          | Sair                                                                                                    |

Em seguida acesse: Consulta > Status do equipamento.

| Menu de serviços - JOTEC - jtsvme01 - 0000039.01 - Mozilla Firefox |                                  |                        |                    |                      |        |                      |          | X |
|--------------------------------------------------------------------|----------------------------------|------------------------|--------------------|----------------------|--------|----------------------|----------|---|
| 172.16.1.28/cgi-bin/jtsvme01.exe?PROG=jotec                        |                                  |                        |                    |                      |        |                      |          | • |
| Suporte Eletrônico                                                 | _                                |                        |                    |                      |        |                      |          |   |
| Sistemas                                                           | <u>A</u> rquivo A <u>t</u> ualiz | zação <u>C</u> onsulta | R <u>e</u> latório |                      |        |                      | SERVIÇOS |   |
| Faturamento 🛛 🖉 📤                                                  | Histórico de                     | manutenção             |                    |                      |        |                      |          |   |
| CRM - SAC                                                          | Histórico de contratos           |                        |                    |                      |        |                      |          |   |
| Telemarketing 📀                                                    | Previsão de manutenção           |                        |                    |                      |        |                      |          |   |
| EDI O                                                              | Foulinamentos por cliente        |                        |                    |                      |        |                      |          |   |
| Mala Direta 📀                                                      | Lyupomentoo por eliente          |                        |                    |                      |        |                      |          |   |
| Estoque 📀                                                          |                                  |                        |                    |                      |        |                      |          |   |
| Compras 📀                                                          | status do equipamento            |                        |                    |                      |        |                      |          |   |
| ELPR                                                               | Situação dos serviços            |                        |                    |                      |        |                      |          |   |
| Produção 🥝                                                         | Auditoria dos                    | s sistemas             |                    |                      |        |                      |          |   |
| Suporte eletrônico                                                 |                                  | N-Fornecedores         |                    | O-Ordem serviço      | os     | M-Movto estoque      |          |   |
|                                                                    |                                  | G-Gera pedidos         |                    | E-Equip. p/client    | te     | P-Prev.de manutenção |          |   |
| Melhorando sua empresa                                             |                                  | S-Situação serviços    |                    | V-Rel.Ordem serviços |        | F-Menu Inicial       |          |   |
| SUPORTE JOTEC                                                      |                                  | TECNIC                 | :0 :               | 17/11/2015           | MATRIZ |                      |          |   |

Na tela seguinte, selecione o (1) Status e Fase, informe o (2) ID do equipamento, Ordem de serviço ou Cliente (Inicial e final) a serem considerados na pesquisa e clique no ícone do "Binóculo" para gerar a consulta.

| 🥑 Status do equipamento - JOTEC - jtsvce21- 0000007 - Mozilla Firefox                                                                                                    |                                                                   |                                              |                                       |
|----------------------------------------------------------------------------------------------------|-------------------------------------------------------------------|----------------------------------------------|---------------------------------------|
| 😚   172.16.1.28/cgi-bin/jtsvce21.exe                                                                                                    |                                                                   |                                              |                                       |
|                                                                                                    | <b>#</b>                                                          |                                              |                                       |
| Status     Fase       Image: Status     Fase       Image: Status     Image: Status       Image: Status     Image: Status | ID equipamento Inicial Final ZZZZZZZZZZZZZZZZZZZZZZZZZZZZZZZZZZZZ | Ordem de serviço<br>Inicial<br>Final 9999999 | Cliente<br>Inicial<br>Final 9999999   |
| O.S Cliente Equip                                                                                                    | amento Status                                                     | Fase                                         | Diagnóstico                           |
| 0000001                                                                                                    |                                                                   |                                              |                                       |
| 0000002 NF-E EMITIDA EM AMBI MAQ                                                                                                    | UINA ESTRUSORA CONCLUIDO                                          | DESMONTAGEM                                  | SERÁ REALIZADO O PRO                  |
|                                                                                                    |                                                                   |                                              | Duplo clique<br>para acessar<br>a O.S |
|                                                                                                    |                                                                   |                                              |                                       |

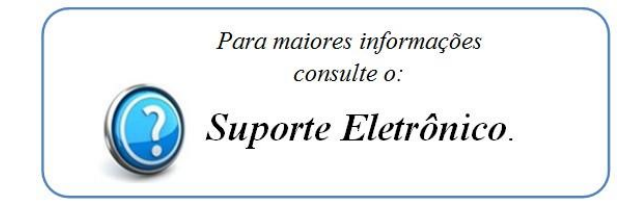